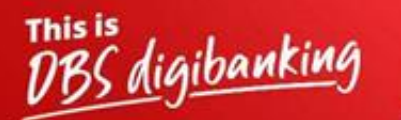

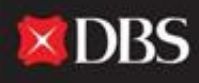

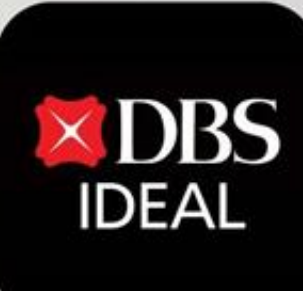

# **Pay & Transfer**

Q DBS IDEAL

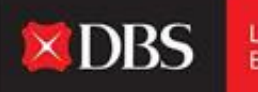

**DBS IDEAL** offers multiple Pay & Transfer options to its users. Through this document, we will showcase a step-by-step walkthrough of all such payment options ranging from local payments (NEFT/RTGS) to cross-border telegraphic transfers, amongst other options.

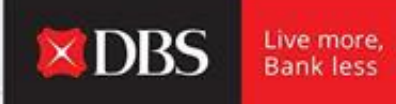

**Step 1** - The user enters the required information for logging onto IDEAL.

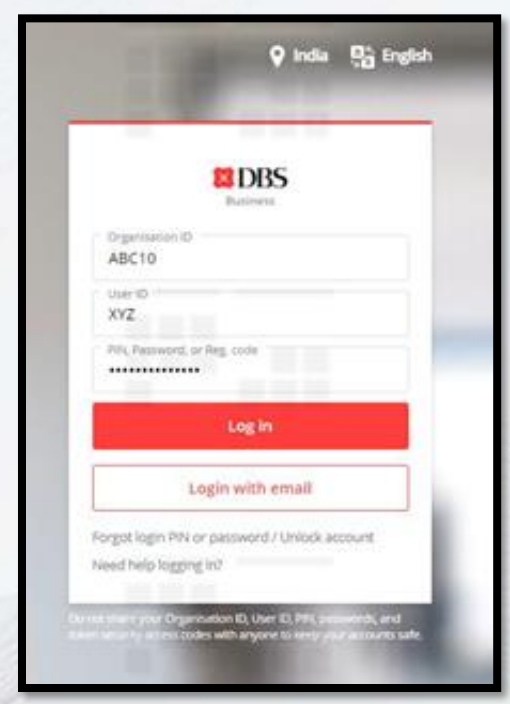

Reaching Pay & Transfer post-login

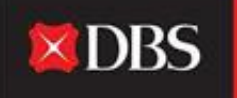

| BASTICAL BAST                                                                                                    | HI PRANJAL CHATURVEDI                                                                                                    | P. at               | 1 <sup>11</sup>                                                                                                    | 111  | 7 Calenda Janes | • |
|----------------------------------------------------------------------------------------------------|----------------------------------------------------------------------------------------------------|---------------------|----------------------------------------------------------------------------------------------------|------|-----------------|---|
| Q 1 1<br>Q 1 1<br>Q |                                                                                                    | Evergreen Campaign  | My approvals<br>Parents / Tanpins<br>Pass                                                                                                    |      | 21<br>06<br>08  |   |
| gi haqabadagi<br>Gi aantartaata<br>Mi kaanta<br>Mi haanta                                                                                                    | Accounts<br>To it is the last<br>B. O.A. CHI CASH - Galax TEST ACCOUNT<br>Institutions<br>B. O.A. CHI CASH - Galax TEST ACCOUNT<br>Institutions |                     | <br>Payments / Hansflers                                                                                                    |      | 05<br>10        | * |
| <ul> <li>See and the second state</li> <li>Second state</li> <li>Second state</li></ul>                                                                                                    | B Statistics Statistics                                                                                                    | [ <sup>11</sup> .11 | <br>Harris Harrison<br>Transmission<br>Properties<br>Properties<br>Prop | 1111 |                 | - |

**Step 2** - The user lands on the IDEAL dashboard, where he can see multiple accounts & transaction related information.

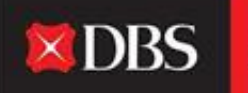

| BBS IDEAL          | Land Login, Tamolog, 00 Mar 2022, 09:51 (07) |          |
|--------------------|----------------------------------------------|----------|
| IDA-GTS CASH-IDEAL | HI PRANJAL CHATURVEDI                        |          |
| 🛱 Dashboard        |                                              |          |
| 🔂 Approvals        | Evergreen Campaign                           | 1        |
| 요 Accounts         | View more                                    |          |
| 🕑 Pay & Transfer   |                                              |          |
| 🖗 Foreign Exchange |                                              |          |
| Herchant Services  | Accounts<br>As of 08 Mar 2022                | ŧ        |
| 🖻 Files            | IDA- GTS CASH - IDEAL TEST ACCOUNT           |          |
| B Reports          |                                              | USD 0.00 |

**Step 3** - On the left-hand side bar, the user can see and access the Pay & Transfer module.

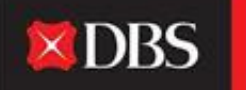

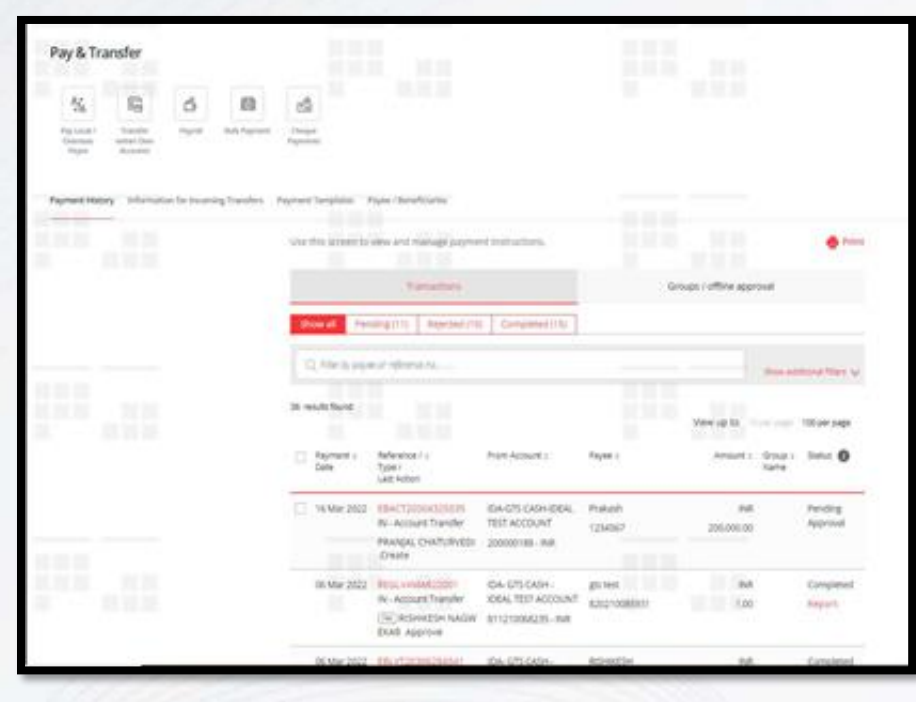

**Step 4** - Post clicking on Pay & Transfer in step 3, the user is redirected to the above options. Here the user can select the required transfer type that he/she wants to execute, or he/she can refer to other information related to his payment history, templates and information of payee/beneficiaries. The user can also view information on incoming transfers.

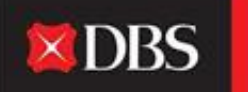

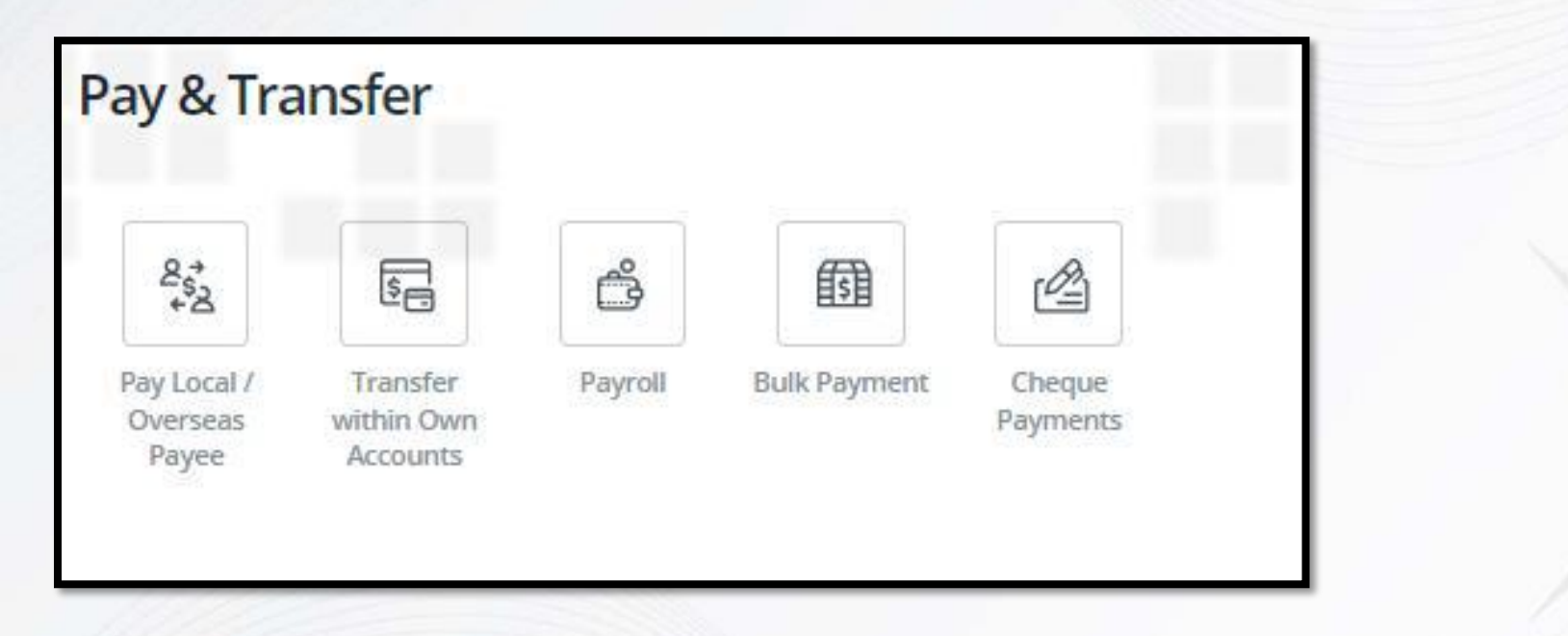

All Pay & Transfer options on IDEAL

# Step-by-step guide for Local payments

| L             | input Details 3. Verify Det                | alli & Sulberti für Approval                                                         |
|---------------|--------------------------------------------|--------------------------------------------------------------------------------------|
| Step 1: Tra   | insfer from                                | Transfer summary                                                                     |
| Account.      | IDA- GTS CADH - IDEAL TEST ACCOUNT 8112100 | MACIS (AVE) 5.00 - ROAD CASH - ROAD TEST<br>ACCOUNT<br>ACCOUNT<br>S11210046235 (AVE) |
| lenount       | Send payee                                 | Send payee<br>and 1.00<br>Links to receive on same Say                               |
|               | NR - 1                                     | Your account will be deducted out 1.00                                               |
| Step 2: Tra   | insfer to                                  | Payment data<br>Kaltest auslatie state physics<br>reist page - verify Details        |
|               | Exhibiting payoes Annue galgerer           | Payment type<br>India Account Transfer                                               |
| bisting payee | 123-123213123                              | Payse name<br>123                                                                    |
|               | 123 Accurt rumb<br>313                     | es 1232(1912) Poyes account<br>1232(1912)                                            |
|               | 3131                                       | State encount deducted                                                               |

**X**DBS

Live more,

Bank less

**At step 1**, the user needs to select the account from which the payment is to be made/debited, along with mentioning the payment amount (please select currency as INR for local payments).

**Step 2** involves selecting the payee/beneficiary of the payment being made. The user can select the same from a dropdown of existing payees or he/she could add a new payee.

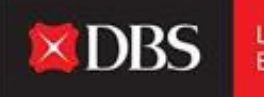

Once the user clicks on 'New Payee', the following fields become visible (screen below). The same needs to be provided to add the new payee. Please select 'Save Payee' for adding a beneficiary to your IDEAL payee list.

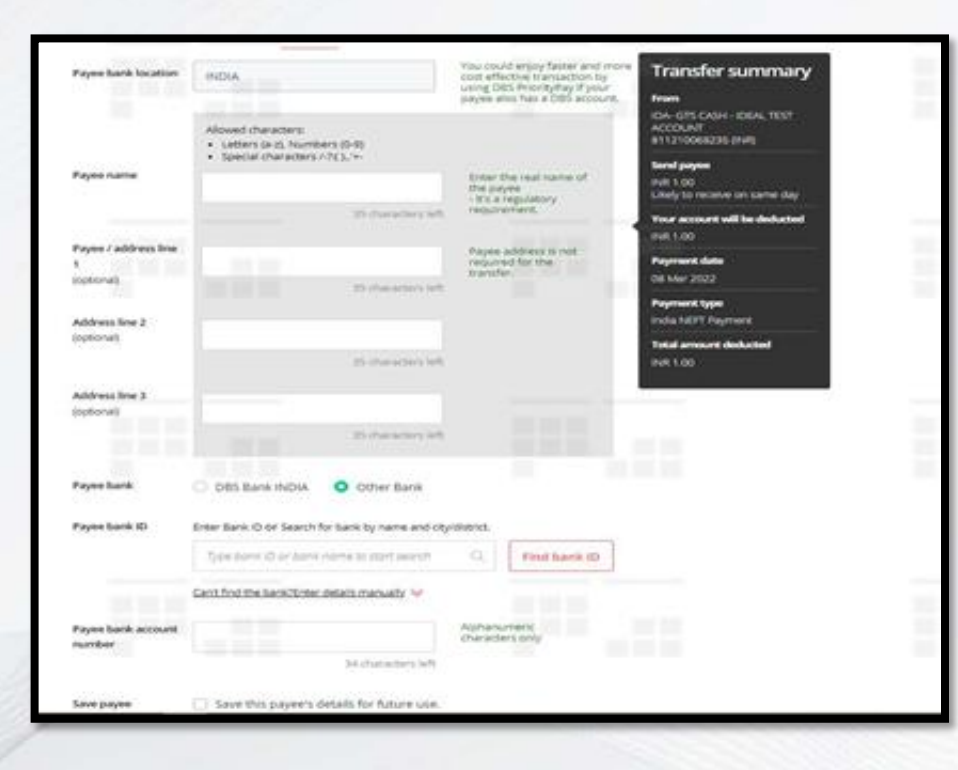

**Step 3** involves selection of the date on which the payment is to be executed. The same can be the earliest date available for the selected transfer, or the user can choose a date up to 90 days from the current date - allowing them to easily schedule future payments in advance.

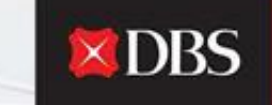

Live more, Bank less

| Step 3: Pay                                        | ment date                                                  |                                                |                      |                  | Transfer summary                                                              |
|----------------------------------------------------|------------------------------------------------------------|------------------------------------------------|----------------------|------------------|-------------------------------------------------------------------------------|
| Payment data                                       | This is the actual date your at<br>tartiest available date | court will be deducted<br>te ishown next pag   | e - Verify Details)  |                  | EDA- 675 OKDAI - EDEAL TEST<br>ACCOLANT<br>BITI270008235 (NAIS)               |
|                                                    | Choese date 08                                             | Mar 2022                                       | 0                    |                  | Send payee<br>net 1 00                                                        |
| Payment type                                       | india Account Transfer                                     |                                                |                      |                  | Using to receive on carrie day                                                |
| Step 4: Reg                                        | ulatory Reporting                                          | ţ                                              |                      |                  | Payment data<br>Earliest available date (shown<br>next page - Verify Datalit) |
| Step 5: Mes                                        | sages and notes                                            |                                                |                      |                  | Payment type<br>India Account Transfer                                        |
| Payment details to<br>the payee bank<br>(optional) | The paper risk receive this r                              | wings one first have                           | processes this trans |                  | Popersare<br>123<br>Poperscount<br>1202(2123                                  |
|                                                    |                                                            |                                                | sap.e                | an arthur a last | Total amount deducted                                                         |
| Message to the<br>payme                            | Sentiup to Snotification<br>reference/motice numbers       | es to other payee or o<br>and payment details. | Per Pind-parties, in | luding           |                                                                               |
| Reference<br>(optional)                            | Your statement reference<br>The will be shown in your sta  | t<br>Servet for workshabo                      | n                    |                  |                                                                               |
|                                                    |                                                            | 16 characters left                             |                      |                  |                                                                               |
|                                                    | 100000000000000000000000000000000000000                    |                                                |                      |                  |                                                                               |

**Step 4 -** Only for overseas payments.

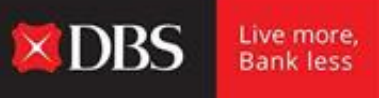

**Step 5** has multiple optional fields, which can be used to share payment details with the payee bank/payee. Notifications can also be sent by the payee to other third parties. Additional options, like selecting the reference for the transaction or sending a message to the approver, can all be done in Step 5.

PLEASE NOTE - WHILE ADDING ALL THE INFORMATION A SUMMARY OF THE SAME CAN BE SEEN ON THE RIGHT-HAND SIDE OF THE SCREEN, WITH THE HEADER 'Transfer Summary'.

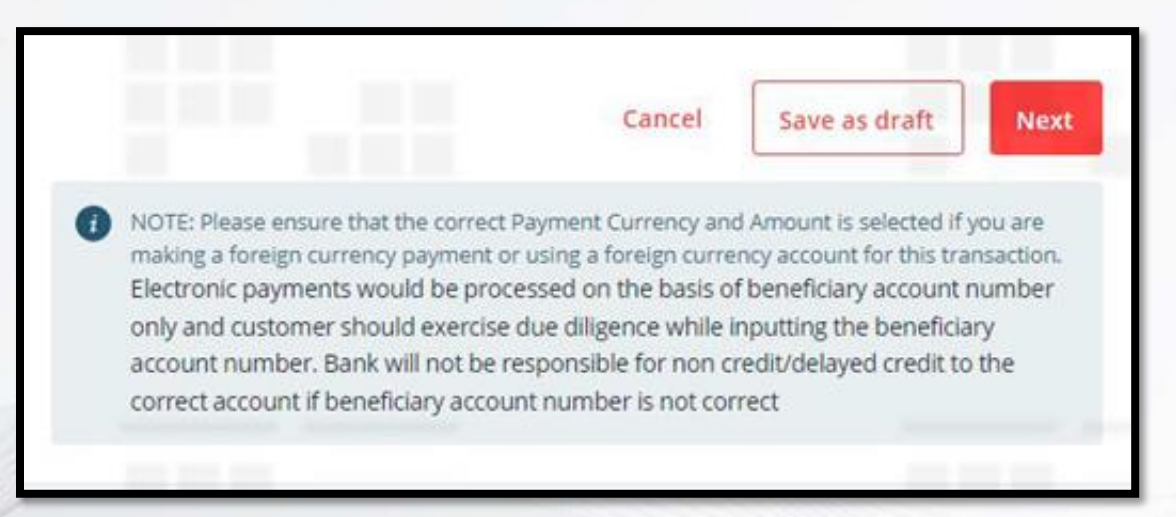

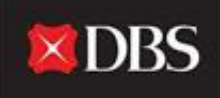

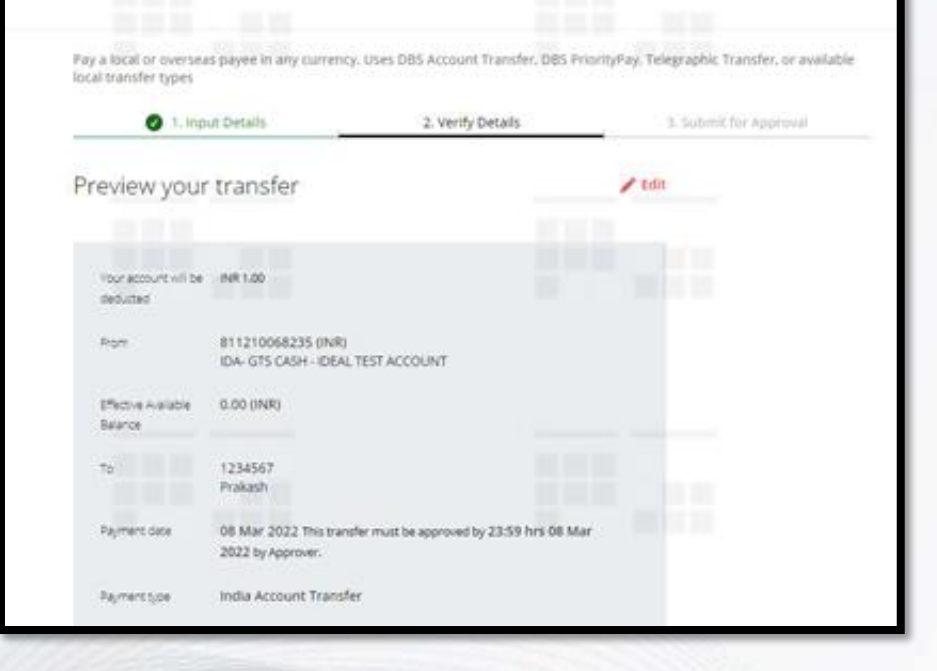

Post clicking on 'Next', the user would be directed to a preview of the transfer. The preview offers a summary of all the payment details entered by the maker. The maker can either edit the information or can proceed with

the payment by clicking on 'Submit' at the bottom of the page.

Post step 5, the user can save the transaction as a draft, or to proceed with the payment can click on 'Next'.

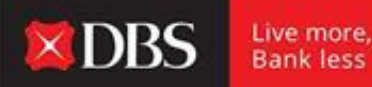

Bank less

Maker to click on 'Submit' to verify transfer details. As seen in the screenshot below, the user can also save the payment as a template for future use.

| Save as template | Save this payment as a template for future use |
|------------------|------------------------------------------------|
| Approve          | Approve now and submit immediately             |
|                  | Cancel Submit                                  |

A user with 'Approve Own' entitlement can select the 'Approve Now' option, to instantly submit & approve the transaction in one go.

| 1, Inp                                                                                                    | ut Details 🛛 🥥 .                                                            | 2. Verify Details                       | 3. Submit for Approva |
|----------------------------------------------------------------------------------------------------|-----------------------------------------------------------------------------|-----------------------------------------|-----------------------|
| our transfei                                                                                                    | has been submitted                                                          | 👼 Pr                                    | int                   |
| Account Transfer                                                                                                    | EBACT20308370526 on 08 Mar 2022 for INI                                     | P 1 has been reacted surrough double    |                       |
| and the second second s |                                                                             | A Fried Deell oreated successionly wait |                       |
| status Pending A                                                                                                    | sproval.                                                                    | A THE OWN DISERS SALLESSING MET         |                       |
| status Pending A                                                                                                    | oproval.<br>by SNS or Email when this transaction is approved?              | Set it up in Alerts and Reminders .     |                       |
| status Pending A<br>Want to be notified                                                                                                    | oproval.<br>by SMS or Email when this transaction is approved?<br>INR 1.00  | Set it up in Arens and Reminders .      |                       |
| Status Pending A<br>Want to be notified<br>Your account will be<br>deducted                                                                                                    | oproval.<br>by SMS or Email when this transaction is approved?<br>INIR 1.00 | Set it up in Arem and Reminders .       |                       |

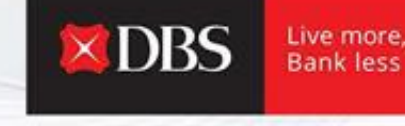

Bank less

Post submitting the transaction on 'Verify Details' stage, the transfer is successfully created. Please note that the status is pending approval, hence the approver would need to approve the same before payment date (details always mentioned in 'Submit for Approval' stage along with cut-off for approval).

Payment date

08 Mar 2022 This transfer must be approved by 23:59 hrs 08 Mar 2022 by Approver.

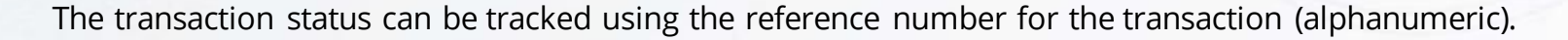

**DBS** 

Live more, Bank less

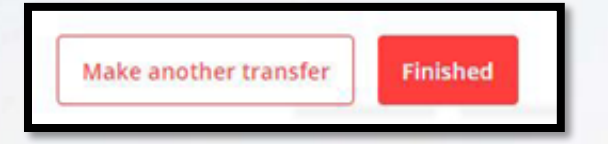

At the end of the page the user can click on 'Finished' or he/she can choose the 'Make Another Transfer' option.

Alerts & reminders can also be set-up to track each individual transaction.

### Step-by-step guide for Pay overseas payee

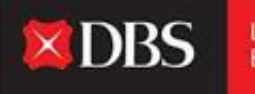

Live more, Bank less

For executing an overseas payment, please select the account that is to be debited (available balance would be shown as seen in the screenshot below).

The user/maker needs to select the currency of payment (dropdown) and IDEAL would show an indicative rate for the transaction (actual rate might differ).

| -         | 1. Input Details            | 2.901                             | ly Details                                       | 3. Submit for Approval                                                                     |
|-----------|-----------------------------|-----------------------------------|--------------------------------------------------|--------------------------------------------------------------------------------------------|
| Step 1: T | ransfe <mark>r f</mark> rom |                                   |                                                  | Transfer summary                                                                           |
| lecount   | IDA- GTS CASH - IDE/        | NL TEST ACCOUNT + +               | -CCV> 100329801356 ()                            | From<br>IDA- 675 CASH - IDEAL TEST<br>ACCOUNT - <ccv-<br>100329801356 (INR)</ccv-<br>      |
| Amount    | Send payee                  | 1                                 | This amount will be<br>performed average         | Sond payor approx.<br>USD 1.00<br>Likely to receive in 1-2 working<br>days                 |
|           | Deduct from your accor      | et.                               | This approximate                                 | Your account will be deducted<br>INR 76.97 (approx)                                        |
|           | INR                         | 76.97<br>It is based on our india | arrount wit be<br>deducted from your<br>account. | Exchange Rate<br>Indicative board rate<br>(1 USD = 76.965 INIT)<br>Amount to user USD 1.00 |

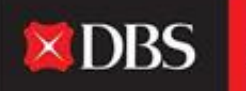

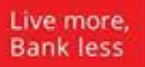

| Step 2. Mar                                                                           | isier to                                                                                                    |           |                      |
|---------------------------------------------------------------------------------------|----------------------------------------------------------------------------------------------------|-----------|----------------------|
|                                                                                       | Existing payee                                                                                                    |           |                      |
| Existing payee                                                                        | Select                                                                                                    |           | ×                    |
|                                                                                       |                                                                                                    |           | and to entrop a thir |
| Intermediary bank<br>(optional)                                                       | Enter intermediary bank details if your payee requires<br>transfer on behalf of their bank.                                                                                            | another b | and to receive ons   |
| Intermediary bank<br>(optional)<br>Intermediary bank<br>Location                      | Enter intermediary bank details if your payee requires transfer on behalf of their bank.  Provide intermediary bank details  Select                                                    | another o | and of receive ons   |
| Intermediary bank<br>(optional)<br>Intermediary bank<br>Location<br>Intermediary bank | Enter intermediary bank details if your payee requires transfer on behalf of their bank.  Provide intermediary bank details  Select Enter Bank ID or Search for bank by name and city/ | district. |                      |

In step 2, select the payee. Additionally, the user can provide intermediary bank details (if required).

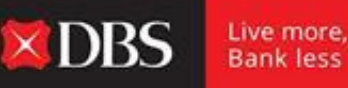

Post selecting the payment date in step 3 (same as local payment), the user/maker needs to fill up the required regulatory reporting details.

| Step 4: Regu                                          | latory Reporting            |                    |
|-------------------------------------------------------|-----------------------------|--------------------|
| Purpose Code                                          | Select a Purpose of Payment | -                  |
| Underlying Code<br>Reason for Forward<br>FX Contracts | Select a code               | ~                  |
| Location of Service                                   | Select                      | ~                  |
| CA<br>Acknowledgement<br>number                       |                             | 15 characters left |

Regulatory details relating to the Purpose Code/Underlying Code/Location of Service and CA Acknowledgement Number are all to be provided in Step 4.

See image on left.

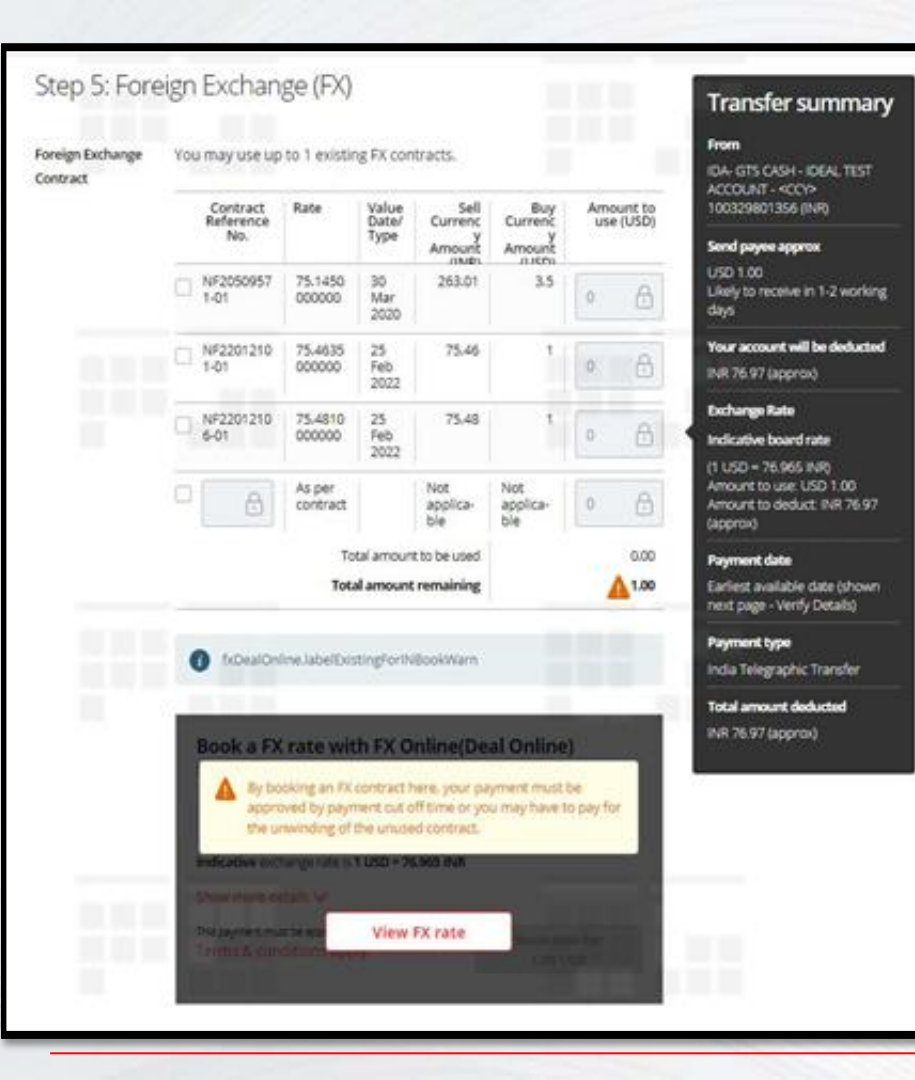

## Step 5 - After entering all the payment details including the amount in foreign currency, the user must now book the relevant exchange rate for the transaction. He can do the same on IDEAL by clicking on the 'View FX Rate' option (user needs to have relevant entitlements granted by DBS) which will show them the live exchange rate for the transaction. If the user books the rate, the same will apply for this transaction.

#### Or

The user can also use an existing FX contract to pay for the transaction. The existing contract details will be visible (see screenshot) and can be selected. In case the customer has an existing FX contract with DBS which is not visible on IDEAL, he/she can manually enter the contract reference number for the same, in order to utilize the contract for the transaction being initiated.

DBS

Live more.

Bank less

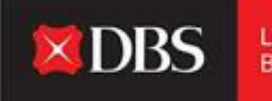

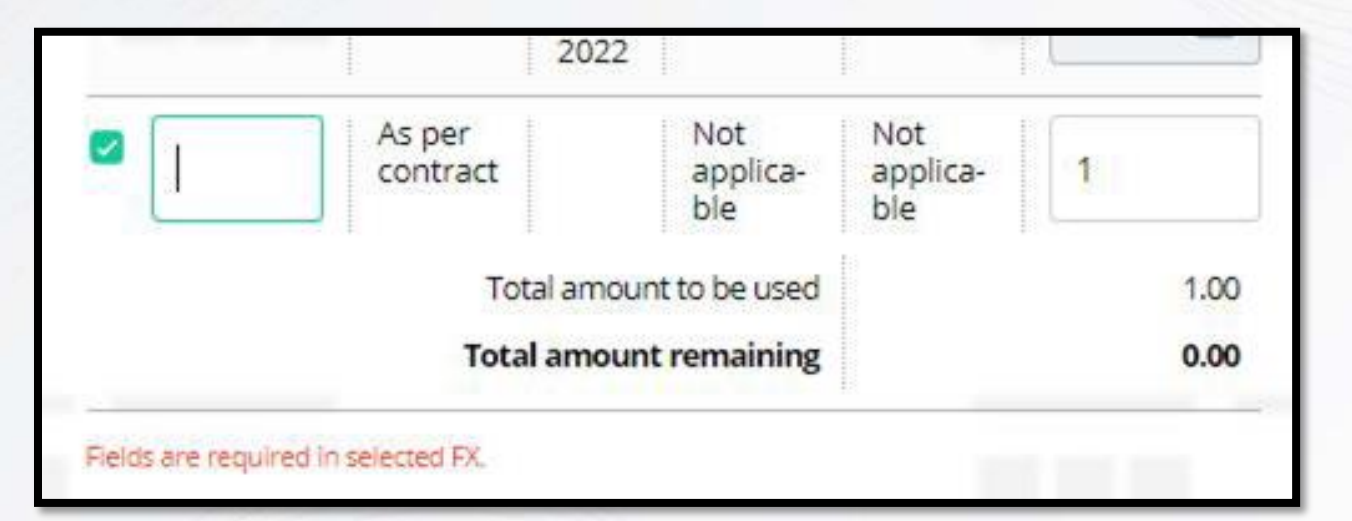

Select empty field to enter contract details manually.

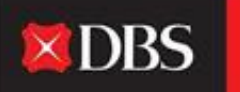

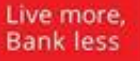

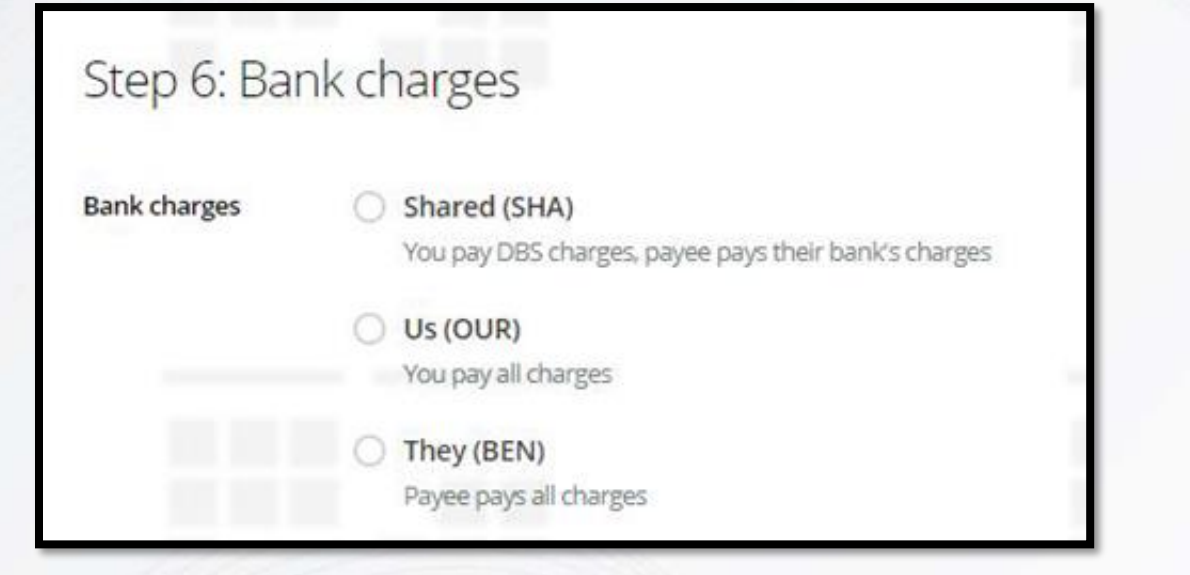

'Bank Charges' must be selected in Step 6.

The same will determine who pays for the bank charges related to the transaction. Option to pay/share/have payee pay charges can be selected here.

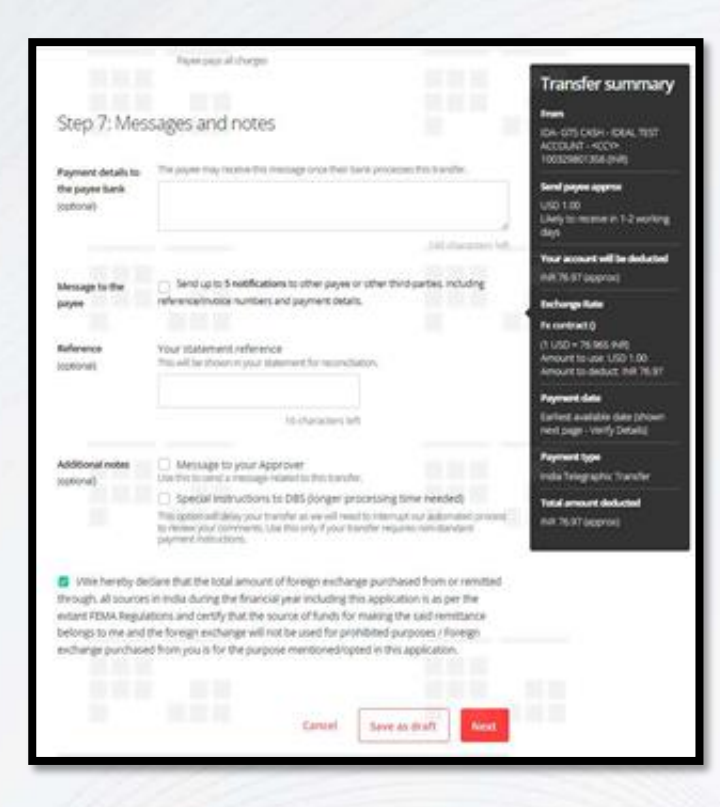

Step 7 provides for optional fields. Special instructions to DBS can also be sent. FEMA declaration checkbox must be selected here.

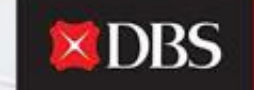

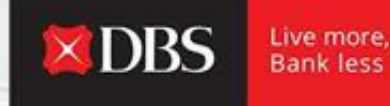

#### Post which the maker can save the payment as draft or click on 'Next' to review transfer details.

| O 1. mp                          | ut Details                                     | 2. Verify Details                | 3. Submit fo | ir Approval |
|----------------------------------|------------------------------------------------|----------------------------------|--------------|-------------|
| Preview your                     | transfer                                       |                                  | / Edit       |             |
|                                  |                                                |                                  |              |             |
| Your account will be<br>deducted | INR 75.15                                      |                                  |              |             |
| from                             | 100325801356 (NR)<br>IDA- GTS CASH - IDEAL TE  | ST ACCOUNT - «CCY»               |              |             |
| Effective Available<br>Balance   | 0.00 (NR)                                      |                                  |              |             |
| то                               | 12345678<br>ABC LTD                            |                                  |              |             |
| Rayment date                     | 06 Mar 2022 This transfer<br>2022 by Approver. | must be approved by 14:00 hrs 08 | Mar          |             |
| Carrier Los                      | India Telegraphic Transl                       | fer                              |              |             |

The user/maker must verify all transaction details here, including the exchange rate. The transaction can still be edited at this stage by clicking on 'Edit' on the top right-hand corner.

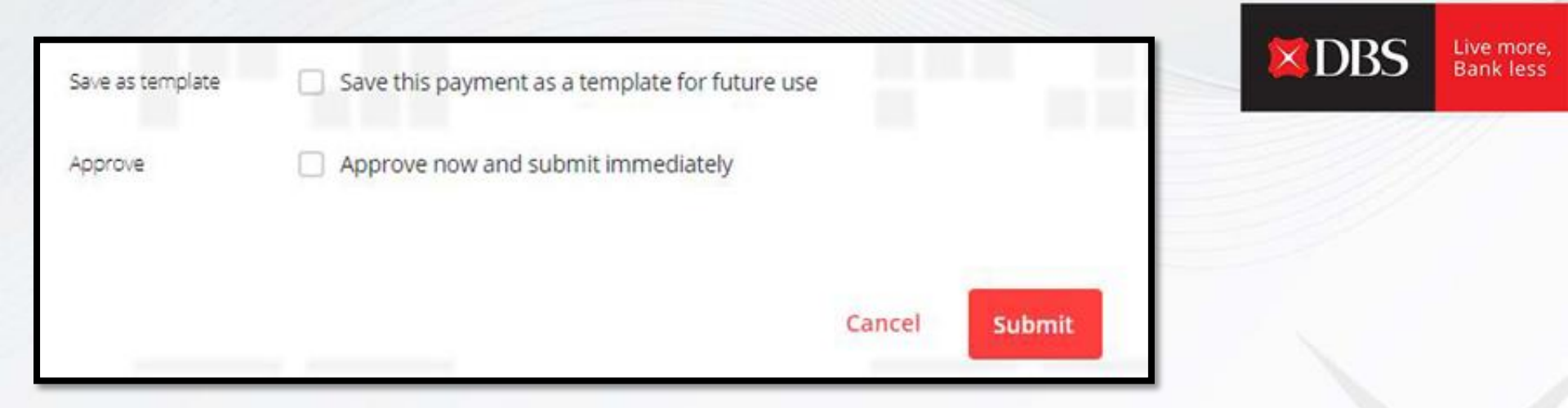

Payment can be saved as a template for future use (useful for recurring payments).

User with 'Approve Own' rights can approve & submit the transaction immediately.

The user must click on 'Submit' for the transaction to flow to the approver.

Pay a local or overseas payee in any currency. Uses DBS Account Transfer, DBS PriorityPay, Telegraphic Transfer, or available local transfer types

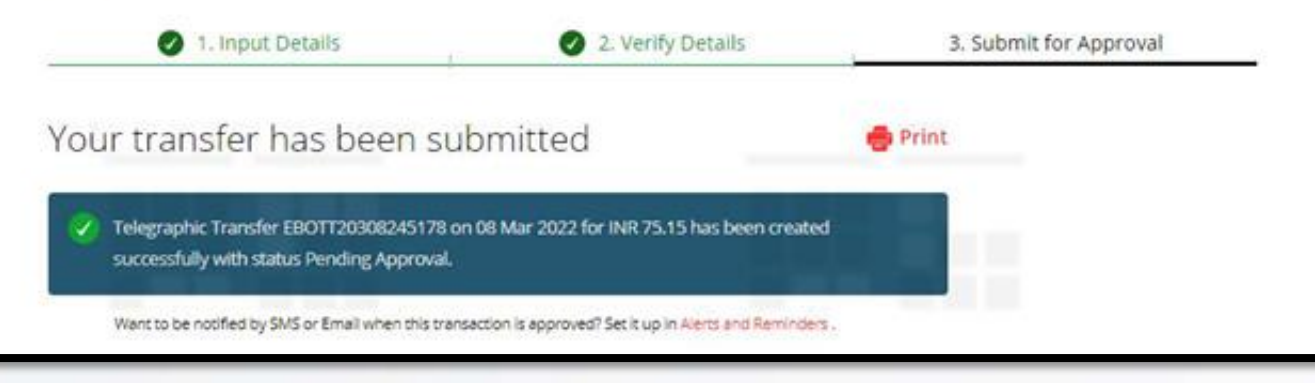

Users can track the transaction using the alphanumeric reference. Details can be printed, and alerts can be set-up to get notified once the transaction is approved/rejected by the approver.

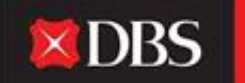

## Step-by-step guide for Transfer within Own Accounts

**XDBS** 

Live more, Bank less

A user can transfer funds from one account to another (intra-company) on IDEAL. In order to do that the user must go to Pay & Transfer and select 'Transfer within Own Account'.

**In Step 1:** User/maker to select from/to (debit/credit) account.

**In Step 2:** The transfer amount is to be specified.

**In Step 3:** Select payment date (earliest/choose date)

**In Step 4:** User can type in their own statement reference (optional) while also adding notes for the approver (optional).

| transfer hands b | elaven your company's D   | th accounts locally                                      |                                                                              |
|------------------|---------------------------|----------------------------------------------------------|------------------------------------------------------------------------------|
|                  | nput Details              | a verily betails                                         | 3. Submit for Agentual                                                       |
| Step 1: Acc      | ounts                     |                                                          | Transfer summary                                                             |
| From account     | 04-075-0494-0EA           | L TEST ACCOUNT -+COV+ 100329                             | 01356 E                                                                      |
|                  | ((Pectve Auslable Balance | 9000 INR                                                 | 10000001314.044                                                              |
| To account       | ID4-GTS-CASH-IDEA         | L TEST ACCOUNT 820210085931                              | DA GTS CASH - DIAL TEST<br>ACCDUAT<br>RESERVISION (DIAL                      |
| Step 2: Tra      | rsfer amount              |                                                          | Send payers<br>Intel 1 00                                                    |
| Amount           | Send payee                |                                                          | Your account will be deducted<br>(1997) 100                                  |
|                  | e.e                       |                                                          | Payment data<br>Earlinet anslädde date (showin<br>reint page - Verdy Decald) |
| Step 3: Pay      | ment date                 |                                                          | Noted arresport doublehold<br>public 1:00                                    |
| Payment data     | Discribe schar late your  | court all le debuted<br>ate (shown next page - Verity De | taits)                                                                       |
|                  | Choose data 0             | Nar 2022                                                 |                                                                              |

Post submission of details, client can save the transaction as a draft or click on 'Next'.

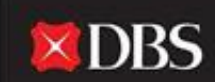

Live more, Bank less

| Step 4: Me                     | ssages and notes                                                              |               |      |
|--------------------------------|-------------------------------------------------------------------------------|---------------|------|
| Reference<br>(optional)        | Your statement reference<br>This will be shown in your statement for reconci  | liation.      |      |
|                                | 16 characters le                                                              | ft            |      |
| Additional notes<br>(optional) | Message to your Approver<br>Use this to send a message related to this transf | er,           |      |
|                                | Cancel                                                                        | Save as draft | Next |

Post clicking on 'Next', the user would be redirected to the verify details page (shown in next slide).

After verifying the details, the user can submit the transaction for the approver to approve it.

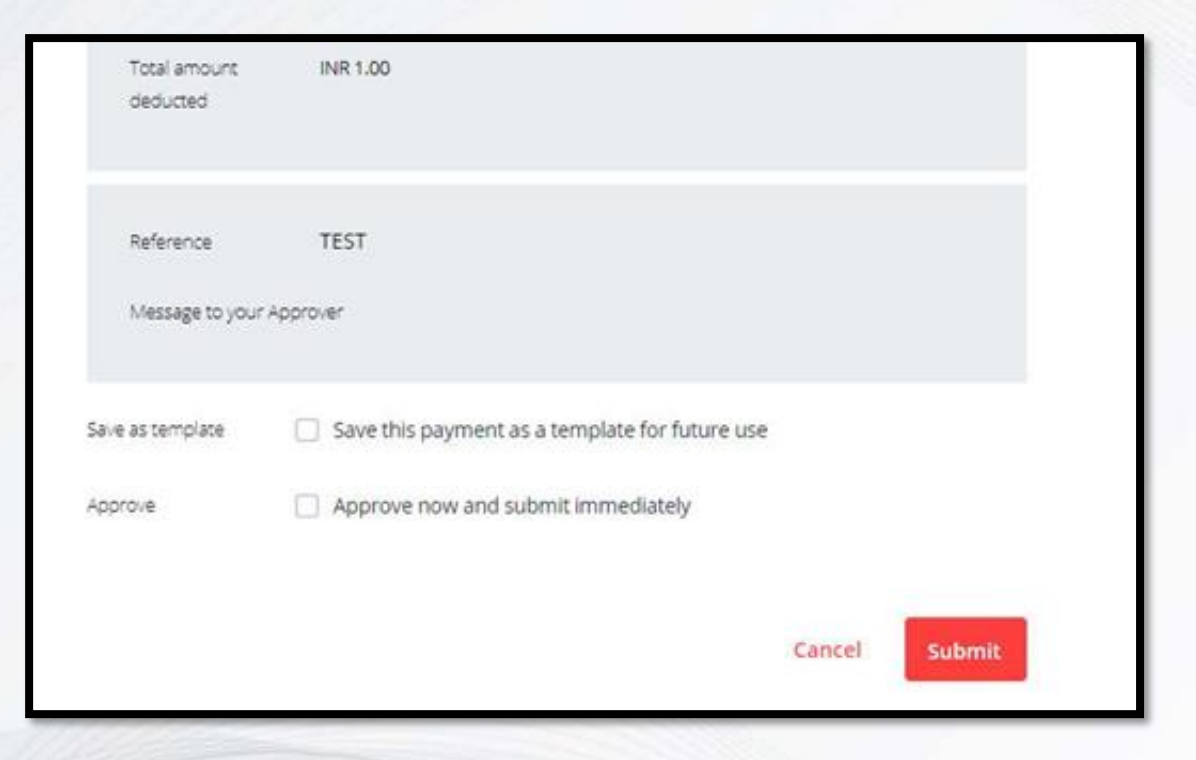

Additionally the transaction can be saved as a template (useful for recurring payments). Users with 'Approve Own' rights can approve and submit the transaction immediately.

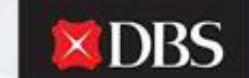

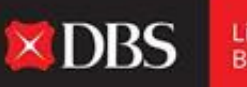

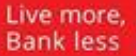

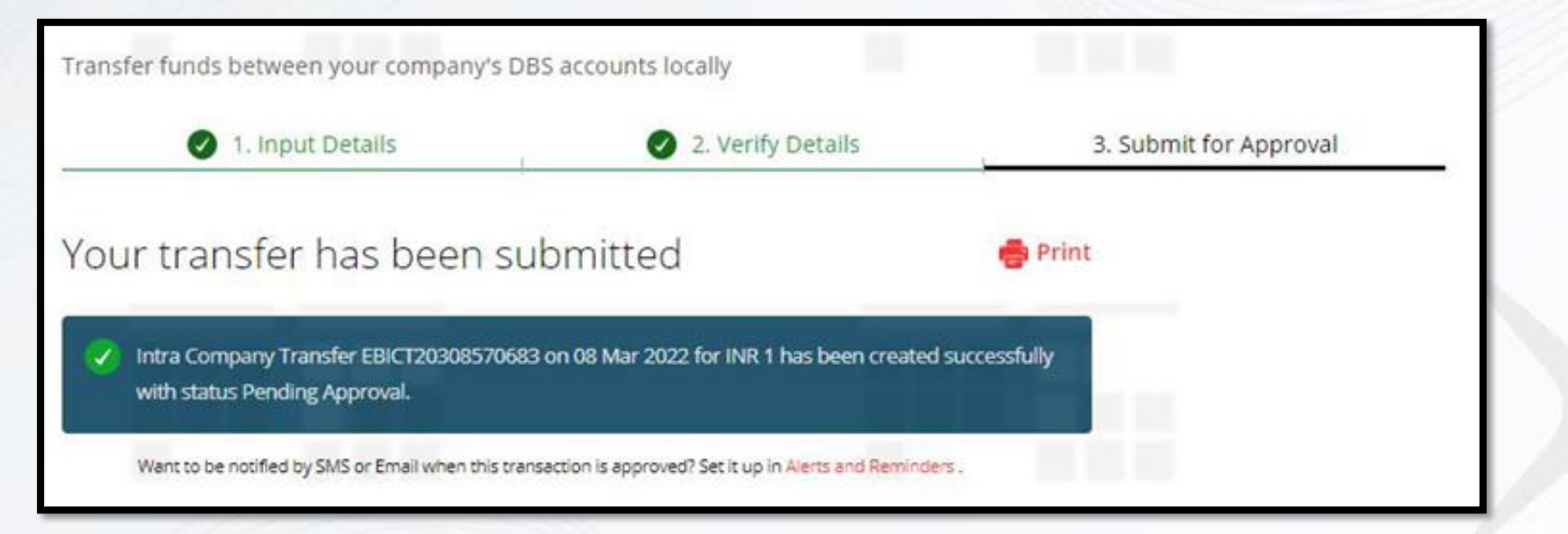

Post submission of the transaction, user can track the status of the same by using the generated reference number.

## Step-by-step guide for Payroll/Bulk Payments

Payroll/Bulk payments can be made via DBS IDEAL, post selecting the Payroll/Bulk option in the Pay & Transfer menu.

| Payroll  |                          |                   |                        |
|----------|--------------------------|-------------------|------------------------|
| Pay sala | ry to multiple employees |                   |                        |
|          | 1. Input Details         | 2. Verify Details | 3. Submit for Approval |
| Step     | 1: Payment from          |                   |                        |
| Account  | Select                   |                   | ~                      |
|          |                          |                   |                        |

In step 1, the maker/user needs to select an account from which the salaries/payments would be debited.

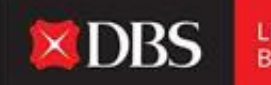

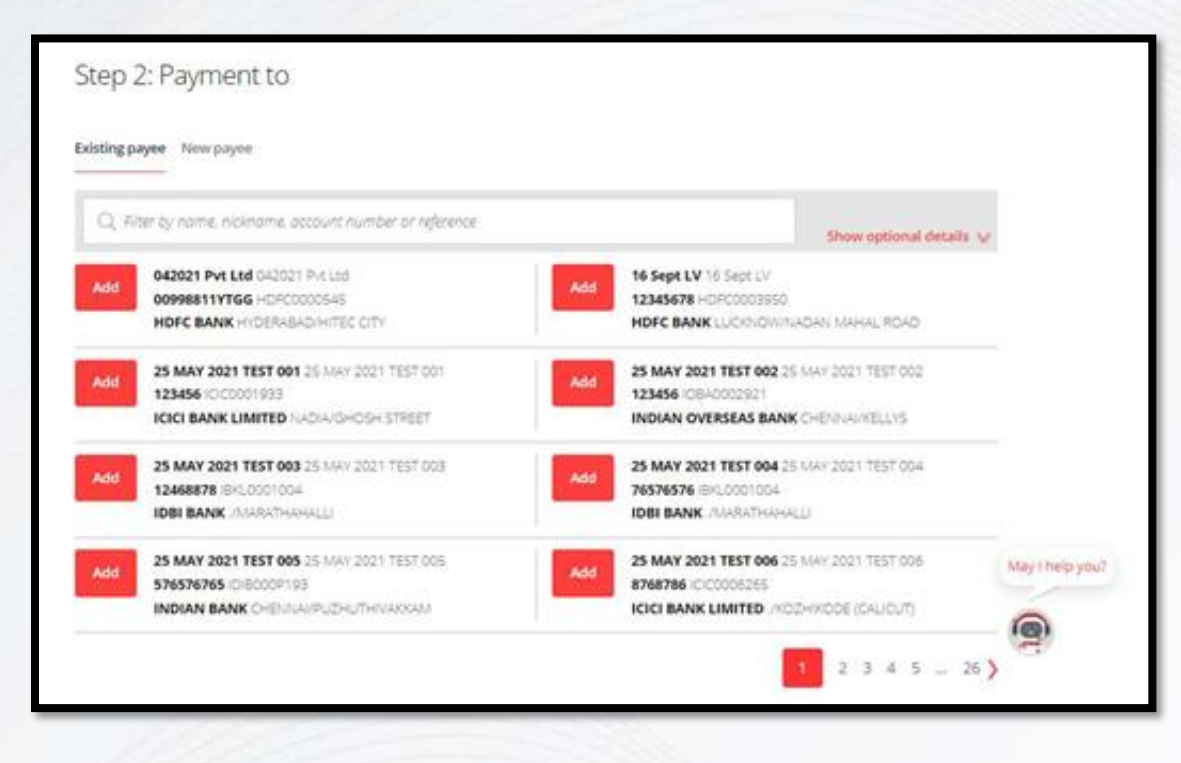

In step 2, the maker can select multiple payees and can also add a 'New Payee' by clicking on the available option.

**DBS** 

|                    | Allowed characters:<br>• Letters (a-z), Numbers (0-9)<br>• Special characters (24), 1+-<br>• Up to 7 Chinese characters |                                                                           |
|--------------------|----------------------------------------------------------------------------------------------------|---------------------------------------------------------------------------|
| Payee name         |                                                                                                    | Please enter the actual<br>account name of the<br>beneficiary, as it is a |
|                    | 35 characters left                                                                                                    | regulatory<br>requirement.                                                |
| Payee bank ID      | Enter Bank ID Or Search for bank by name and city/                                                                      | district.                                                                 |
|                    | 7) pe bank (D or bank name to start search                                                                              | Q. Find bank 1D                                                           |
|                    | Can't find the bank?Enter details manually 💙                                                                            |                                                                           |
| Payee bank account |                                                                                                    | Alphanumeric<br>characters only                                           |
|                    | 35 characters left                                                                                                    |                                                                           |
| Save payee         | 🔲 Save this payee's details for future use.                                                                             |                                                                           |
|                    |                                                                                                    |                                                                           |

In step 2, the maker can select multiple payees and can also add a 'New Payee' by clicking on the available option.

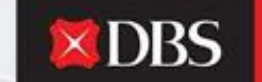

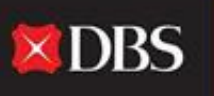

For adding a new payee, the following fields are to be populated:

Payee Name

Payee Bank ID (can be searched by clicking on 'Find Bank ID')

Payee bank account number

Click on 'Save this payee's details' for future use (optional)

|                    | Allowed characters:<br>• Letters (a-z), Numbers (0-9)<br>• Special characters /-?:( ), '+-<br>• Up to 7 Chinese characters |                                                                           |  |
|--------------------|----------------------------------------------------------------------------------------------------|---------------------------------------------------------------------------|--|
| Payee name         |                                                                                                    | Please enter the actual<br>account name of the<br>beneficiary, as it is a |  |
|                    | 35 characters left                                                                                                    | regulatory<br>requirement.                                                |  |
| Payee bank ID      | Enter Bank ID or Search for bank by name and city                                                                          | idistrict.                                                                |  |
|                    | Type bank ID or bank name to start search                                                                                  | Q. Find bank ID                                                           |  |
|                    | Can't find the bank?Enter details manually 😽                                                                               |                                                                           |  |
| Payee bank account |                                                                                                    | Alphanumeric<br>characters only                                           |  |
| number             | 35 characters left                                                                                                    |                                                                           |  |
| Save name          | Save this pavee's details for future use.                                                                                  |                                                                           |  |

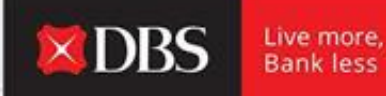

Post selecting the payees, amounts are to be entered by the maker across each payee. The maker can also set their own/unique reference for each payee (optional).

| dded payees                                                     | Q. Filter by name, nicknar                           | ne ar account number           |                    |
|-----------------------------------------------------------------|------------------------------------------------------|--------------------------------|--------------------|
| Payee/Nickname:<br>25 MAY 2021 TEST 005<br>25 MAY 2021 TEST 005 | Bank/SWIFT BIC:<br>INDIAN BANK<br>IDIB000P193        | Account number:<br>576576765   |                    |
| Amount (INR)                                                    | Transaction code                                     | Reference for payee(optional): |                    |
|                                                                 | 22 - Salary Credit                                   |                                |                    |
| Show optional details 💡                                         |                                                      |                                | 10 characters left |
| Payee/Nickname:<br>25 MAY 2021 TEST 003<br>25 MAY 2021 TEST 003 | Bank/SWIFT BIC:<br>IDBI BANK<br>IBKL0001004          | Account number:<br>12468878    |                    |
| Amount (INR)                                                    | Transaction code                                     | Reference for payee(optional): |                    |
|                                                                 | 22 - Salary Credit                                   |                                |                    |
| Drow optional details 👽                                         |                                                      |                                | 16 characters left |
| Payee/Nickname:<br>25 MAY 2021 TEST 001<br>25 MAY 2021 TEST 001 | Bank/SWIFT BIC:<br>ICICI BANK LIMITED<br>ICIC0001933 | Account number:<br>123456      |                    |
| Amount (INR)                                                    | Transaction code                                     | Reference for payee(optional): |                    |
|                                                                 | 22 - Salary Credit                                   |                                |                    |

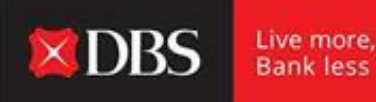

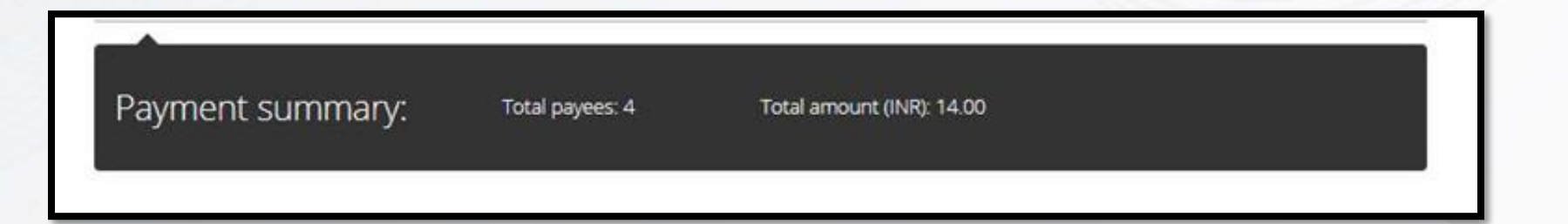

Post inputting the amounts across all payees, a payment summary would be displayed to the maker highlighting the total payees and the total amount being paid out. In step 3, the maker must select the date for payment. For this, either the earliest date can be selected, or a future payment can be scheduled by selecting the 'Choose date' option.

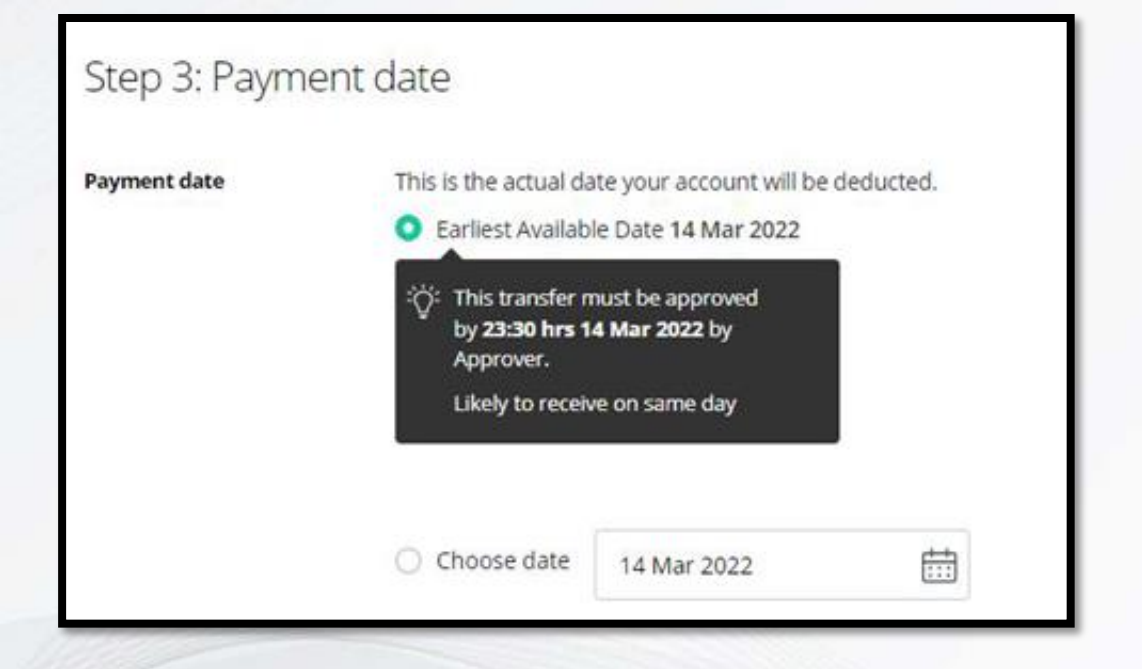

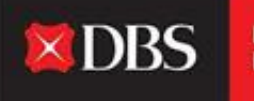

In step 4, optional fields related to creation of an internal reference/batch ID are available for the maker.

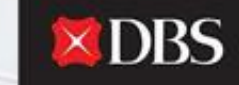

| Internal reference<br>(optional): | Add your own reference for this payroll payment     | We will assign a         |  |
|-----------------------------------|-----------------------------------------------------|--------------------------|--|
|                                   |                                                     | left blank.              |  |
|                                   | 16 characters left                                  |                          |  |
| Batch ID                          | Track the progress of your payroll payment using th | is 5-digt number.        |  |
| Inntionalis                       |                                                     | We will assign a batch   |  |
| follow with                       |                                                     | In II fuid thain is tair |  |
| electron and                      | 0/5                                                 | blank.                   |  |
| (allowed and                      | 0/5                                                 | blank.                   |  |
| (phone and                        | 0/5                                                 | blank.                   |  |

Post step 4, the maker can save the payment as a draft or click on 'Next' to continue to the summary page. The 'Verify Details' page provides a detailed summary of the transactions being initiated. The maker can check the details and continue to the next step.

| Pay salary to multiple emp    | oyees                                          |                                 |                        |
|-------------------------------|------------------------------------------------|---------------------------------|------------------------|
| 🕑 1. Input De                 | tails                                          | 2. Verify Details               | 3. Submit for Approval |
| Preview payroll               | payment                                        |                                 | 🎤 Edit                 |
| From                          | 811210068235 (INR)<br>IDA- GTS CASH - IDEAL TE | ST ACCOUNT                      |                        |
| Effective Available Balance   | 0.00 (INR)                                     |                                 |                        |
| Payment Type                  | India Payroll                                  |                                 |                        |
| Your account will be deducted | INR 14.00                                      |                                 |                        |
| Payment date                  | 14 Mar 2022<br>This transfer must be app       | proved by 23:30 hrs 14 Mar 2022 | by Approver.           |

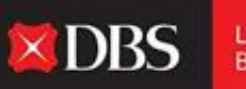

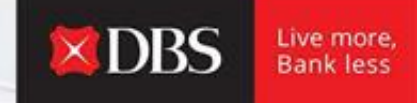

While submitting the payroll/bulk payment, the maker can choose the option to save the payment as a template (optional).

| Save as template | Save this payment as a template for future use |               |
|------------------|------------------------------------------------|---------------|
|                  |                                                | Cancel Submit |
|                  |                                                |               |

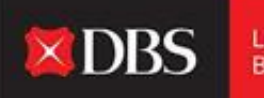

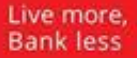

| <ul> <li>1. Input Details</li> <li>2. Verify Details</li> </ul> |                                                  | 3. Submit for Approval                    |          |
|-----------------------------------------------------------------|--------------------------------------------------|-------------------------------------------|----------|
| Your payme <mark>nt</mark> has been s                           | submitted                                        | 👼 Export PDF                              | 🖶 Print  |
| Pavroll Pavment EBLVT20314377607 on 1                           | 4 Mar 2022 with 4 items for INR 14.00 has been o | reated successfully with status Pending A | oproval. |

Post submitting the payment the users can track the status of the transaction using the generated reference number.

Alerts & reminders can also be set for the specific transaction.

# Step-by-step guide for Cheque payment

A user/maker can initiate cheque payments from the IDEAL platform by selecting the option on the Pay & Transfer Menu.

| Use this page to cre                   | ate a Cheque payment         |                        |
|----------------------------------------|------------------------------|------------------------|
| 1. Inpu                                | ut Details 2. Verify Details | 3. Submit for Approval |
| Step 1: Paym                           | nent from                    |                        |
| Step 1: Paym                           | select                       | ~                      |
| Step 1: Paym<br>Account<br>Cheque Type | Select  Corporate Cheque     | v                      |

Step 1 - User to select debit account. Additionally, user must select the cheque type (corporate cheque/cheque express).

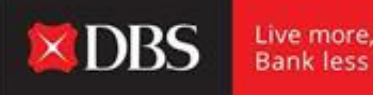

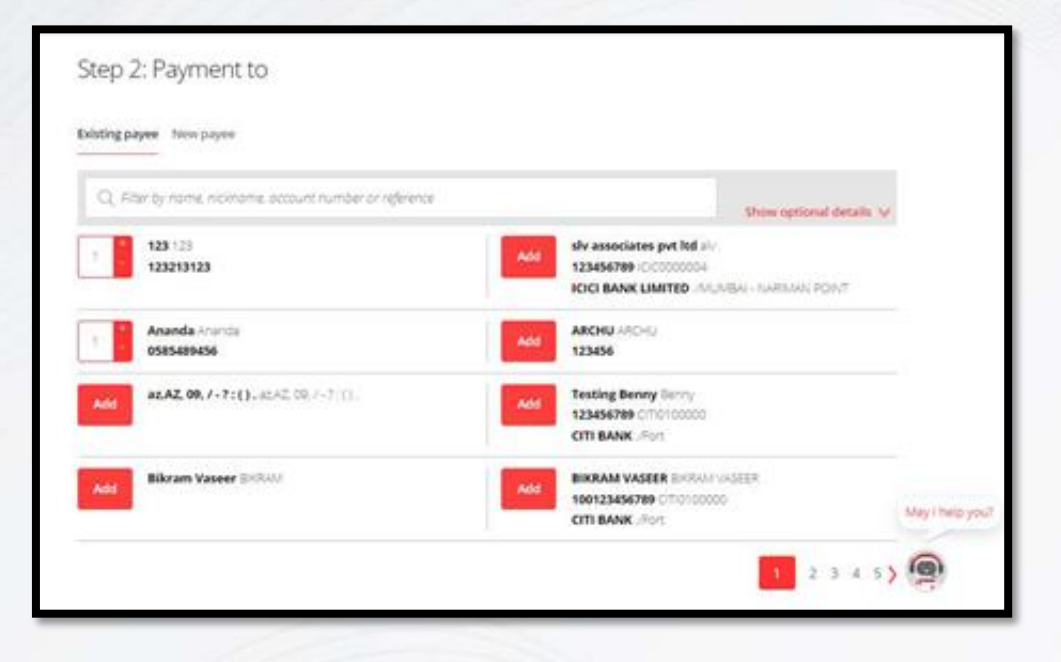

**X**DBS

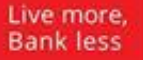

In step 2, the user/maker must select the payee. Multiple payees can also be selected.

Post selecting the payees and the specifying the respective payment amount, a payment summary will appear highlighting the total number of payees and the total amount.

| rment summary: | Total payees:2 | Total amount (INR): 2.00 |  |
|----------------|----------------|--------------------------|--|
|                |                |                          |  |

In step 3, the user/maker must select the payment date (can select earliest or schedule the same for a future date).

| Payment date | This is the actual date your account will be deducted.                         |                                               |  |  |  |
|--------------|--------------------------------------------------------------------------------|-----------------------------------------------|--|--|--|
|              | Earliest Available Date 15 Mar 2022                                            |                                               |  |  |  |
|              | C This transfer must<br>by 15:00 hrs 15 M<br>Approver,<br>Likely to receive in | be approved<br>ar 2022 by<br>2-3 working days |  |  |  |
|              |                                                                                |                                               |  |  |  |

Pa

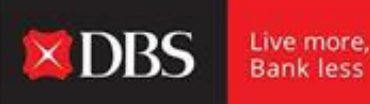

| Internal reference | Add your own reference for this cheque payment |                                                               |               |      |
|--------------------|------------------------------------------------|---------------------------------------------------------------|---------------|------|
| (optional):        |                                                | We will assign a<br>reference if this field is<br>left blank. |               |      |
|                    | 16 characters left                             |                                                               |               |      |
|                    |                                                |                                                               |               |      |
|                    |                                                | Cancel                                                        | Save as draft | Next |

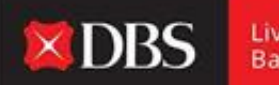

Step 4 - the user/maker can assign a reference to the transaction for internal reference (optional).

Post step 4, the payment can either be saved as a draft, or to proceed click 'Next'.

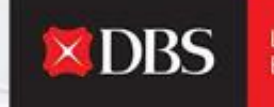

Use this page to create a Cheque payment O 1. Input Details 2. Verify Details Preview your payments 180 From 811210068235 (INR) IDA- GTS CASH - IDEAL TEST ACCOUNT Effective Available Balance 0.00 (INR) Payment Type India Corporate Cheque Your account will be deducted INR 2.00 15 Mar 2022 Payment date This transfer must be approved by 15:00 hrs 15 Mar 2022 by Approver. Save as template Save this payment as a template for future use Approve Approve now and submit immediately Cancel Submit

Post inputting of the details, the user/maker can verify the same on the verify details page.

The payment can be saved as a template (useful for recurring payments)

A user with 'Approve Own' rights can simultaneously approve and submit the transaction.

The user must proceed by clicking on the 'Submit' button at the end of the page.

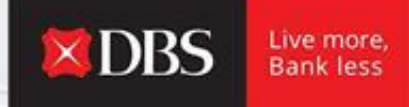

Post successful submission of the payment, IDEAL will display the reference number for the transaction along with its current status.

| You | ir payment has been submitted                                                                                                    | 👼 Export PDF 🛛 🂼 Print |  |
|-----|----------------------------------------------------------------------------------------------------|------------------------|--|
|     | Cheque Payment EBCCH20314080366 on 15 Mar 2022 with 2 items for INR 2.00 has been created successfully with status Pending Approval. |                        |  |
|     | Want to be notified by SMS or Email when this transaction is approved? Set it up in Alert                                            | s and Reminders.       |  |

Click on 'Finish' below.

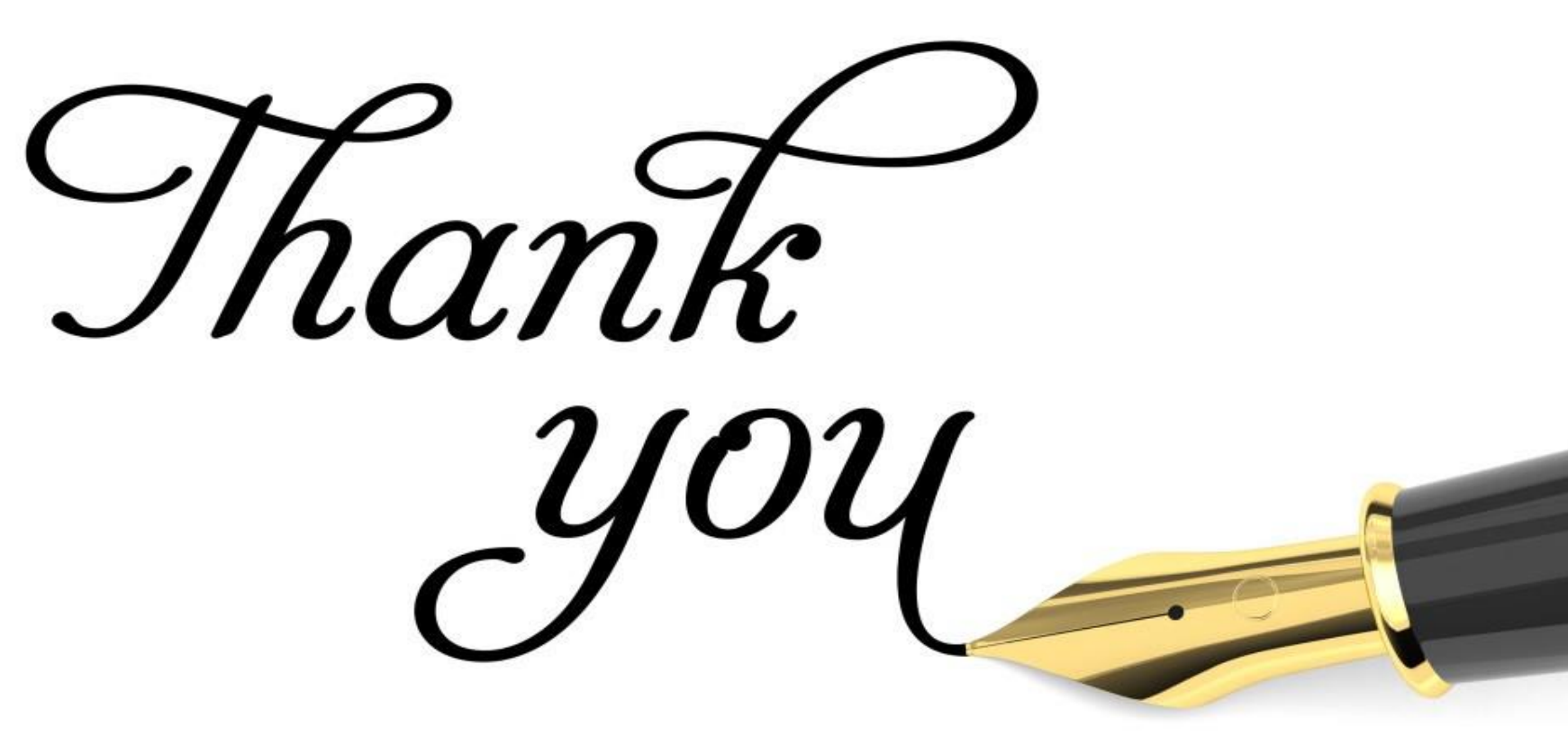